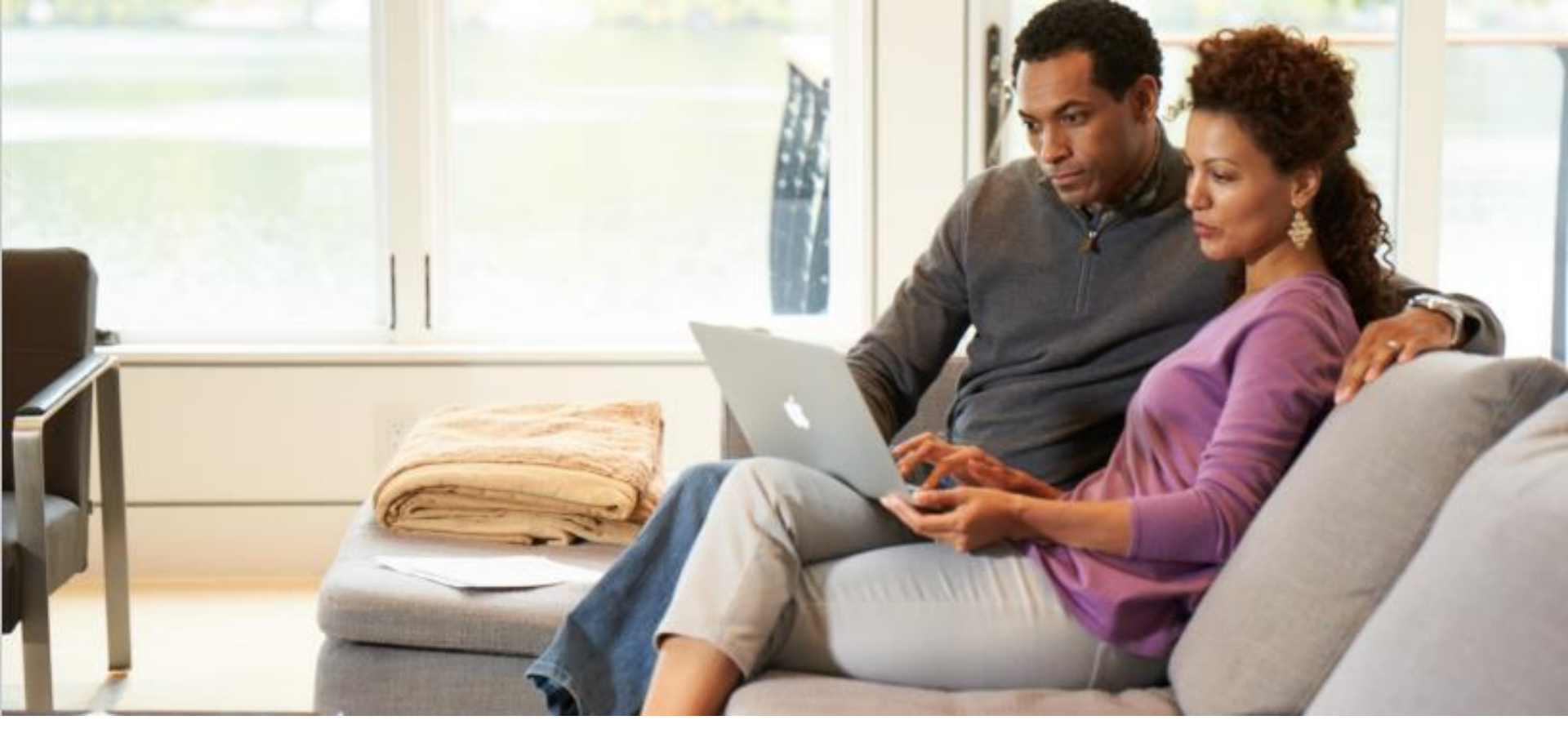

# MyBenefits Registration User Guide

Updated: February 2024

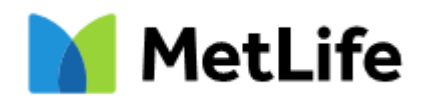

# **MyBenefits for Employees Overview**

#### **MyBenefits Registration and Log-In**

To get started, users will navigate to mybenefits.metlife.com/ADPTotalSource or mybenefits.metlife.com. If using mybenefits.metlife.com, the user will type ADP TotalSource in the Access MyBenefits screen in the upper right-hand corner. A drop- down menu of organizations will appear with options if more than one match is found. Click Next to locate your group/company name.

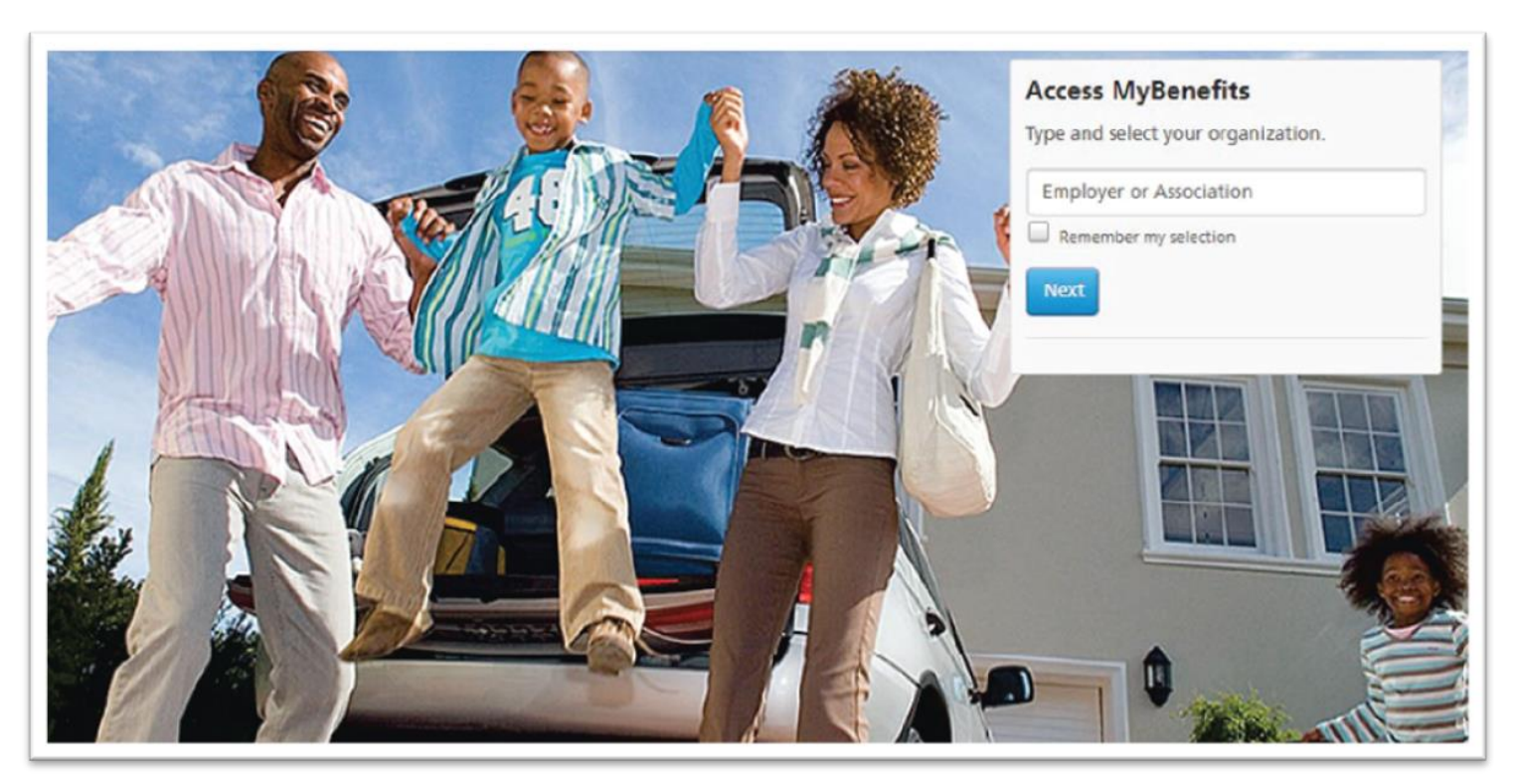

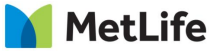

# **Pre-Registration**

After clicking Next, the user will be brought to the View your benefits page. The new user will click **Register** and existing users click **Login**.

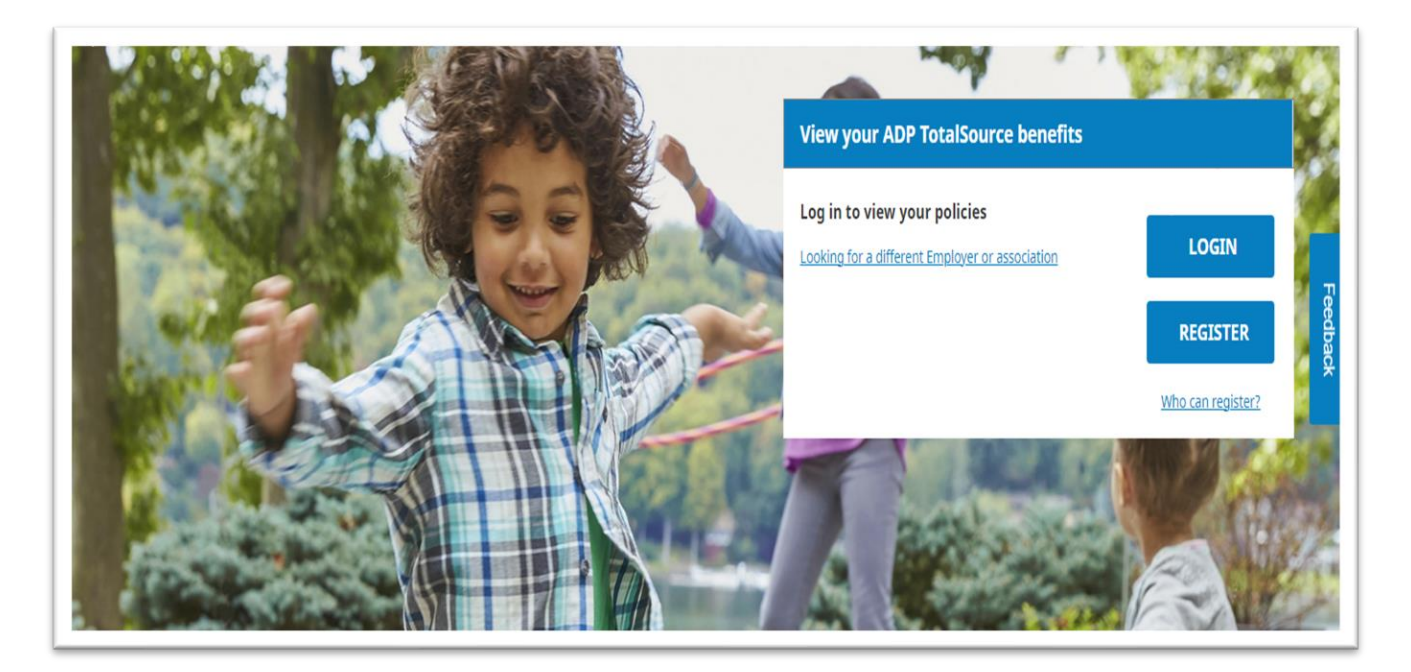

To register, click the blue register button.

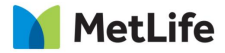

# **New User Registration**

Enter your First Name, Last Name, and Email address.

Select Phone Type (mobile or landline) and then enter a phone number.

Enter Date of Birth, Zip Code and State of Residence.

After entering this information, you may be asked to enter your Social Security Number upon entering the information.

Click Next.

| MetLife                                                                 |                          | Already Registered? LOGIN                                                                                                    |
|-------------------------------------------------------------------------|--------------------------|----------------------------------------------------------------------------------------------------|
|                                                                         | Personal<br>Information  | Register to view your<br>MetLife policies online<br>Al fields required unless otherwise noted.                                                                           |
| Tell us your<br><b>Personal</b><br><b>Information</b><br>to get started | Identity<br>Verification | Last Name Email Personal email is recommended,                                                                                                    |
|                                                                         | Password                 | Phone Type                                                                                                    |
| How can we help you today?                                              |                          | State of Residence  Please enter the following information to identify as an associate of this organization. Social Security Number XXXXXXXXXXXXXXXXXXXXXXXXXXXXXXXXXXXX |
|                                                                         |                          | NEY7                                                                                                    |

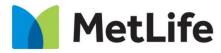

# **Identity Verification**

Identity verification is an important and necessary step to keep your identity safe. Please be sure all information is accurate and complete or the registration process may not be completed.

A verification code is required to confirm identify. Select preferred method to receive the code.

|                                       | Personal<br>Information   | We will send you a verification code. How would<br>you like to receive the code? |          |
|---------------------------------------|---------------------------|----------------------------------------------------------------------------------|----------|
| By entering your<br>information we're |                           | Text message: ***,***.7890 *     Voice message: ***,***.7890                     |          |
| Identity<br>Verification              | Identity     Verification | Email: *******@gmail.com     *Standard text message rates may apply              | Feedback |
|                                       |                           | BACK NEXT                                                                        |          |
|                                       | Username<br>& Password    |                                                                                  |          |
| How can we help you today?            |                           |                                                                                  |          |

| By entering your<br>information we're<br>able to complete<br>Identity<br>Verification | Personal<br>Information | We have found you in our records. A text message<br>with a code has been sent to: (***) ***-7890<br>Wate in the for?<br>Enter your code within: 14:23<br>Verification Code<br>Resent code.<br>BACK NEXT |
|---------------------------------------------------------------------------------------|-------------------------|----------------------------------------------------------------------------------------------------|
|                                                                                       | Username<br>& Password  |                                                                                                    |

Retrieve the code, then enter it in the text field. The code will expire after 15 minutes. If the code expires, a new code can be requested.

Click Next.

#### **Create Username and Password**

Email address will be a suggested username in the first text field. We recommend email address as username, but it may be changed.

Enter and confirm desired password in the next two text fields. The password must:

- Contain 8-20 characters
- Contain a lowercase letter
- Contain an uppercase letter
- Contain a number
- Not contain special characters other than a hyphen or underscore

#### Click Submit.

|                             |                         | Create your Username and Password                                                                                                    |   |
|-----------------------------|-------------------------|----------------------------------------------------------------------------------------------------|---|
|                             | Personal<br>Information | All fields required unless otherwise noted.                                                                                                    |   |
|                             | 1                       | Demans                                                                                                    |   |
| Complete                    |                         |                                                                                                    |   |
| registration by             |                         | You can ado your usamaroo, however we recommend<br>your pensara ensol.                                                                                                   |   |
| creating your               | Martin                  | Password 🔷                                                                                                    |   |
| Username                    | U verification          |                                                                                                    |   |
| Credentials                 | 1                       | Confirm Rassword 🛛 👁                                                                                                    | * |
|                             |                         | Barnersber this deules (Optional)                                                                                                    |   |
|                             |                         | By selecting this splits, yes well not be required to verify the device when organs b. We<br>recommend that you any solves this splite when on a studied private device. |   |
|                             | (1) Username            | Terms of Use                                                                                                    |   |
|                             | 6 Fassword              | They read and acres to the Terms of the                                                                                                    |   |
|                             |                         |                                                                                                    |   |
| How can see help you today? |                         | Receiving document(s) paperless                                                                                                    |   |
|                             |                         | 💋 Go GreenGo Paperlessi                                                                                                    |   |
|                             |                         | I agree to the aConsent policy to go paperless.                                                                                                    |   |
|                             |                         | O 1 do not agree to the eCansent policy.                                                                                                    |   |
|                             |                         | BACK SUBMET                                                                                                    |   |
|                             |                         | 💋 dy segmenting the care of contrast possibility years contrast to invasion Patriciae Contrasticutural<br>Discharament discharament generative spin static bases         |   |

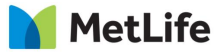

### eConsent and Terms of Use

If you'd like MetLife to remember your device, so that you don't have to verify your identity every time you login to your online account, select the **Remember this Device** checkbox. Your device will be remembered for a maximum of six months.

Choose whether you'd like to receive paperless documents by selecting one of the radio buttons at the bottom of the page.

You may view the eConsent Policy by clicking on the relevant links.

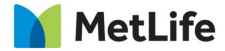

# **Existing Users**

Existing Users already registered will click Log In and be brought to the Log in to Your Account screen.

Once the user has entered their Username and Password, they will click the blue "Log In" button.

| MetLife | Username   3487105   Password   Image: Instance of the properties of the properties of the | At MetLife, protecting your information is a top priority.<br>You may have seen recent news coverage of customers of financial services<br>companies falling victim to social engineering scams. Scammers impersonate a<br>trusted company to convince their targets into revealing or handing over sensitive<br>information such as insurance, banking or login credentials. This scamming can<br>happen via text, email or websites set up to look like the trusted company.<br>Read More → |
|---------|----------------------------------------------------------------------------------------------------|----------------------------------------------------------------------------------------------------|
|         | I can't log in                                                                                                    |                                                                                                    |

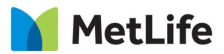

### **For Your Security**

Users who have not accessed their benefits in the last six months and / or are using a different device will be prompted to enter a Secure Authorization code that will be sent to their email address / mobile number to be entered on the registration page.

Enter the code which will be valid for 15 minutes and click **Next**.

| Enter                                      | the code that was sent to<br>xxx-xxx-3173 |
|--------------------------------------------|-------------------------------------------|
| Please enter your coo<br>Verification Code | de below.                                 |
| Code is valid for 14:5<br>SUBMIT           | 4 minutes.                                |
| Resend Validation Co                       | ode   Contact Support                     |

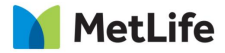

### Welcome Back

Once logged into the portal, the user will be greeted with the **Welcome to MyBenefits** page. In the top navigation bar, the MyBenefits page provides links that allow navigation to pages offering claims information, documents and forms:

- My Accounts
- Claim Center access to claim information for all current policies
- Documents and Forms any documents shared with the user will be available here

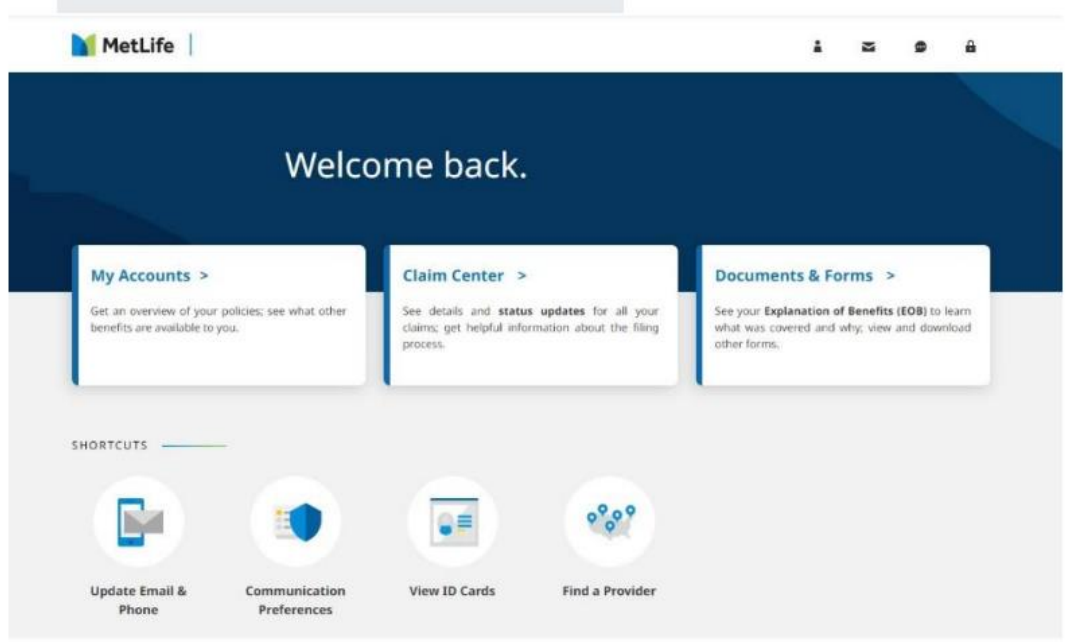

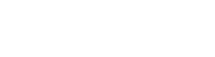

# Navigation

The middle section of the page provides additional ways to access claims and account information including:

Where can we take you? With links to:

- View my accounts
- View the Claims Center
- Access my Documents & Forms
- Access My Profile
- Contact Us
- Messaging Center
- Frequently Asked Questions

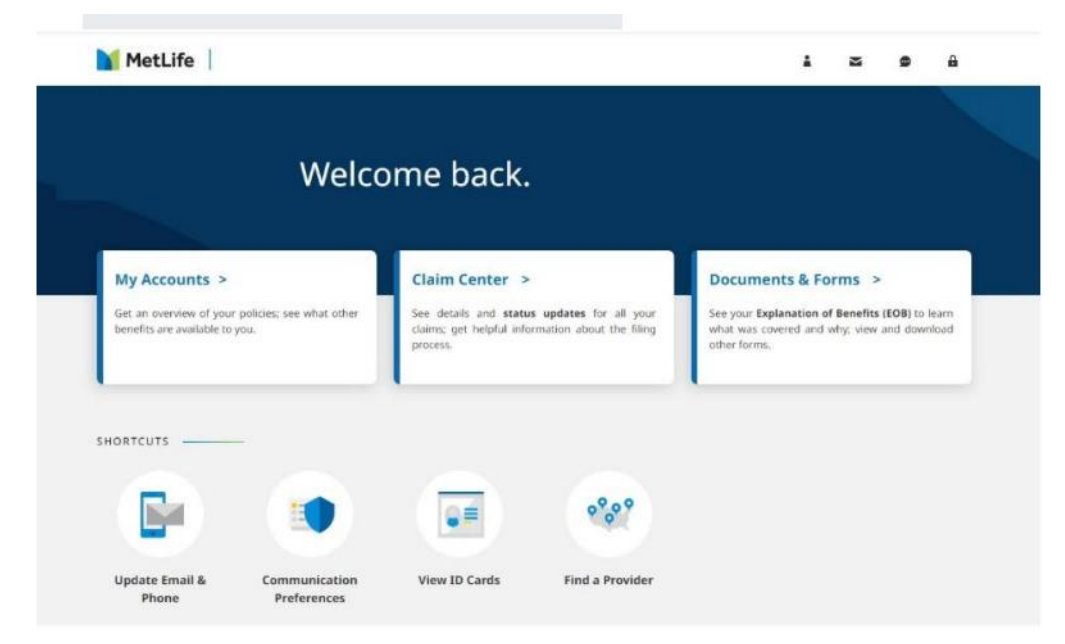

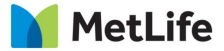

# **My Accounts**

Provides access to find coverages within individual product cards, including Disability claim details. The user can hover over "My Accounts" in the blue navigation bar and click links to other products available.

#### Product Summary Cards

- Life Insurance
- Short Term Disability
- Long Term Disability
- Critical Illness Insurance
- Accident Insurance
- Hospital Indemnity Insurance
- MetLife Legal Plans

Policy, coverage and claim information all at your fingertips.

Documents and forms

| Welc                                                                            |                 |                                                                                                    |                                                                                                    | to the second the first second to the           |                                                          |                                   |
|---------------------------------------------------------------------------------|-----------------|----------------------------------------------------------------------------------------------------|----------------------------------------------------------------------------------------------------|-------------------------------------------------|----------------------------------------------------------|-----------------------------------|
|                                                                                 | ome to MyBe     | enefits where you ca                                                                                                  | n view your policy ac                                                                                                    | ivity and information.                          |                                                          |                                   |
| Don't see all of your policies?                                                 |                 |                                                                                                    |                                                                                                    |                                                 | Filter page view                                         |                                   |
| Disability You are currently participating in: STD, LTD, PFL                    | >               | Don't :<br>F                                                                                                    | see all of your<br>olicies?                                                                                                    |                                                 |                                                          |                                   |
| You have no claims to display.<br>You are participating in disability coverage. |                 | If you have previo<br>multiple employe<br>dependent) you o<br>within the same o<br>your MetLife acco                  | us or current policies wi<br>rs (as an employee or as<br>an view all your policies<br>inline experience by link<br>unts.                   | ng                                              | Froup Life Insur-                                        | ance                              |
|                                                                                 | _               | If you did not link                                                                                                   | your accounts during                                                                                                    | Who's con                                       | rered Coverage                                           | Ar                                |
|                                                                                 |                 | the screen. On th                                                                                                    | e Accounts card, select "                                                                                                    | edit"                                           | Optional Life                                            | \$100.0                           |
| Important Information                                                           |                 | and follow the pro<br>then back in, you<br>account to the ot<br>You can do this b                                     | ompts. After logging out<br>Il be able to toggle from<br>her during the same ses<br>viselection the double ar                              | one Policyholde                                 | " AD&D<br>Basic Life                                     | \$50,0<br>\$50,0                  |
| Important Information                                                           | sout<br>e<br>by | and follow the pn<br>then back in, you<br>account to the ot<br>You can do this b<br>icon next to the e<br>the screen. | ompts. After logging out<br>II be able to toggle from<br>her during the same ses:<br>y selecting the double ar<br>mployer's name at the ti | one Policyholde<br>sion,<br>row pp of Dependent | AD&D<br>Basic Life<br>Voluntary AD&D<br>: Dependent Life | \$50,<br>\$50,<br>\$100,<br>\$20, |

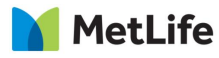

# **Disability: File A Claim or PFL Absence**

When clicking the "FILE A CLAIM" link from the **My Accounts** page/Absence Management card, the user will be brought to the beginning of the process for filing a disability/absence claim with MetLife.

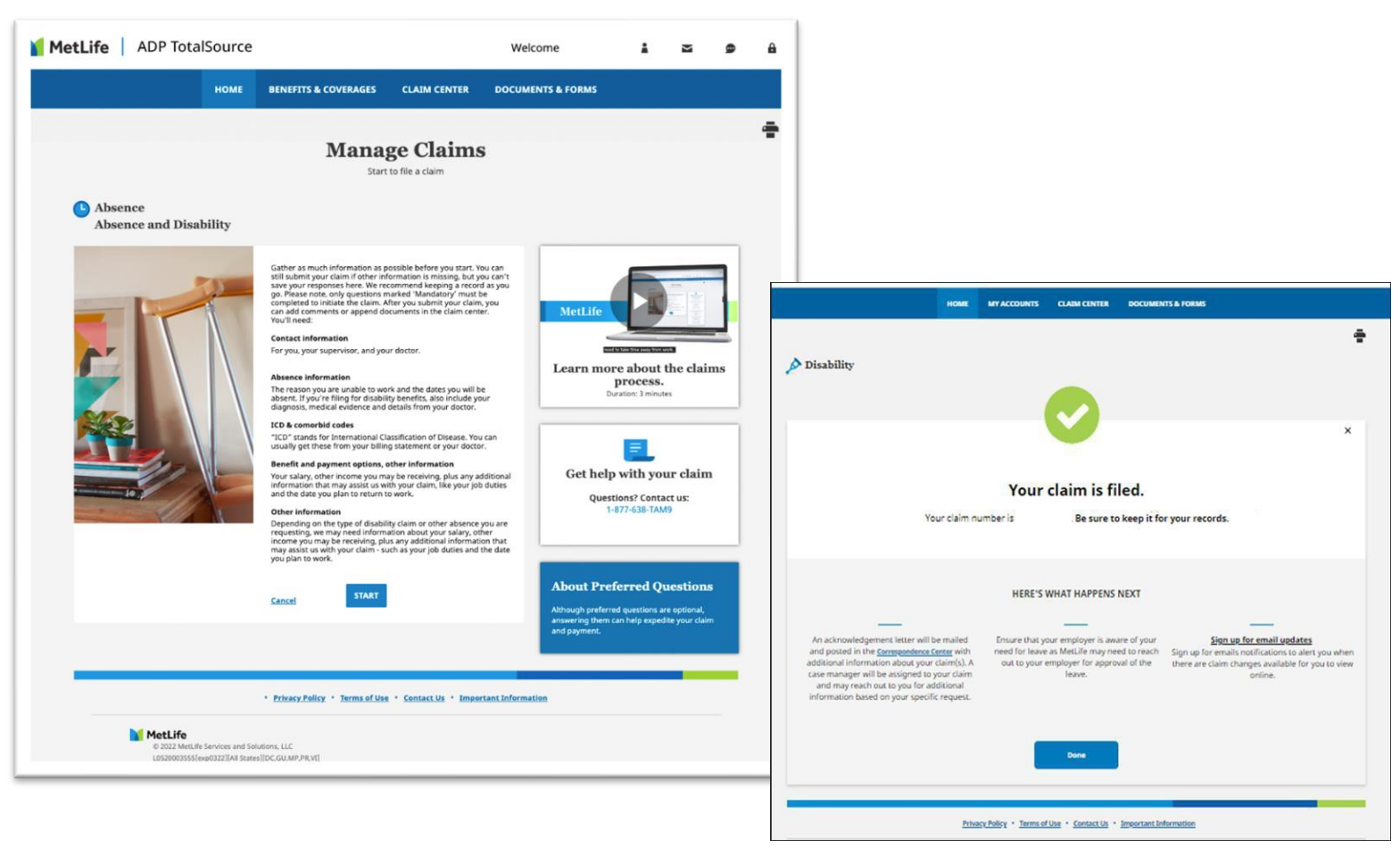

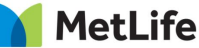

#### Life: View Enrolled Group Life Coverage Details

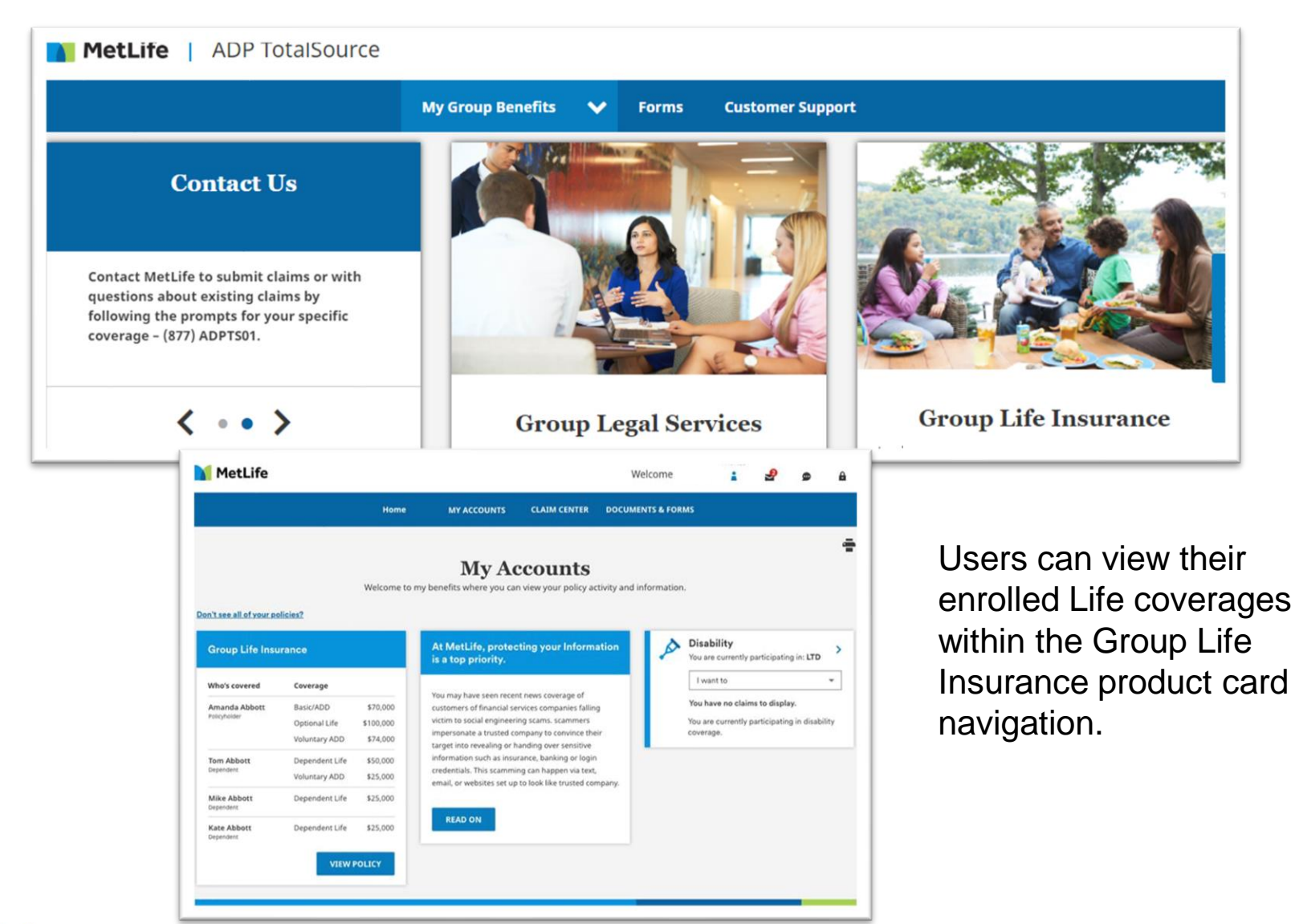

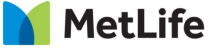

# Accident, Hospital and Critical Illness policy details

Users can navigate to MyAccounts page and choose to view their certificate details for the enrolled coverages.

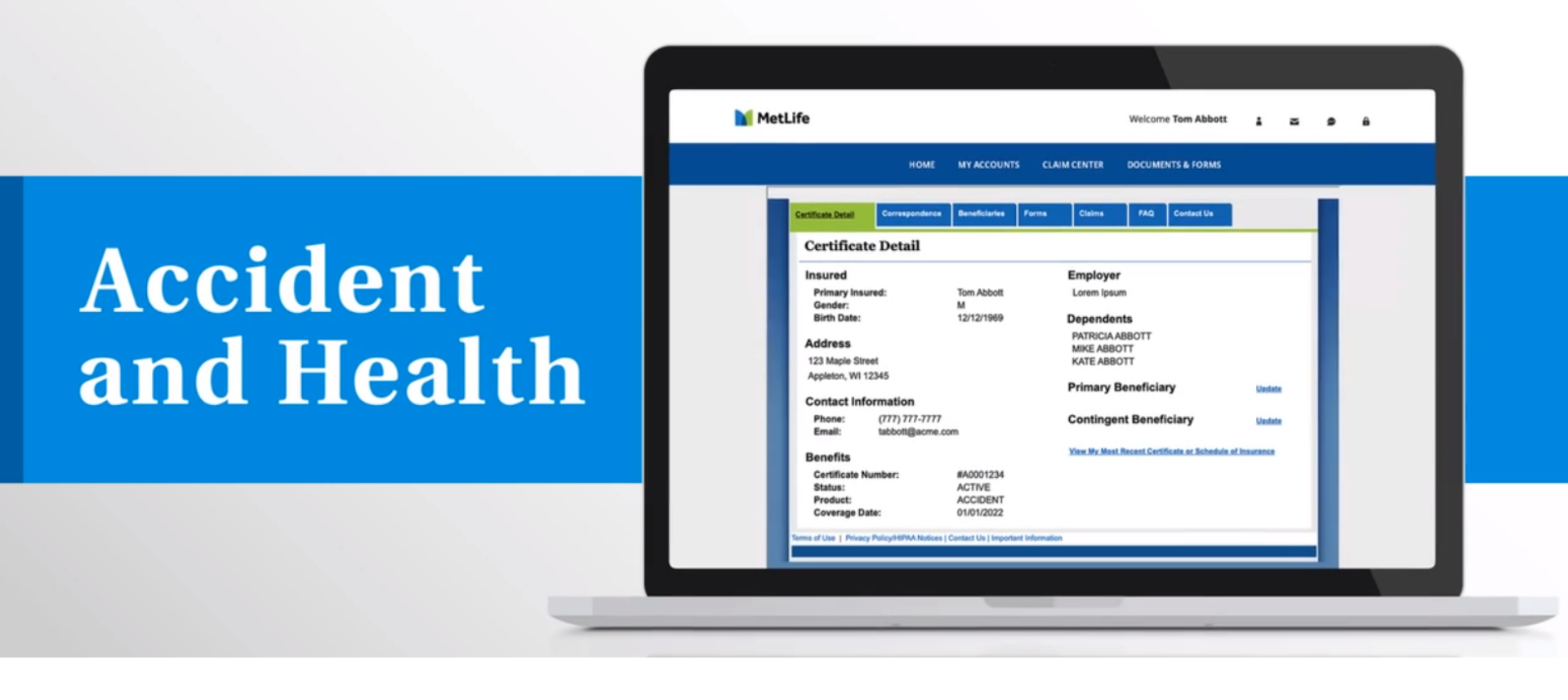

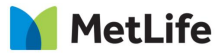

# Accident, Hospital and Critical Illness policy details

The correspondence section shows a line-by-line record of all documentation with the date, certificate number and a brief description of additional options like updating a beneficiary or finding details pertaining to the enrolled coverage.

| C        | orrespondence               |                                                 |                                     |     |
|----------|-----------------------------|-------------------------------------------------|-------------------------------------|-----|
|          | Show 25 V entries           |                                                 | Search:                             |     |
|          | Date                        | • Certificate (Number)                          | Document (Description)              |     |
| 2/28/202 | 3                           | A0001234                                        | Beneficiary Update Confirmation NEW |     |
| 2/28/202 | 3                           | A0001234                                        | Address Update Confirmation NEW     |     |
| 2/28/202 | 3                           | A0001234                                        | Insured Certificate NEW             |     |
|          |                             |                                                 | Previous 1 Next                     | 1   |
|          |                             |                                                 |                                     |     |
| Terms    | of Use   Privacy Policy/HIP | AA Notices   Contact Us   Important Information |                                     | 1.1 |

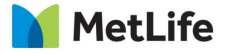

# Accident, Hospital and Critical Illness policy details

In the event that the user does not want to submit a claim online, the claim form can be downloaded and submitted via email. Another option for claim submission is to contact MetLife at 877-ADPTS01.

|                     | HOME                        | MY ACCOUNT          | NTS CL            |           | DOCU | MENTS & CODMS |   |   |  |
|---------------------|-----------------------------|---------------------|-------------------|-----------|------|---------------|---|---|--|
|                     | HOME                        | MYALCOUR            |                   | AIMCENTER | DOCU | MENTS & FORMS |   |   |  |
| Certificate Details | Correspondence              | Beneficiaries       | Forms             | Claims    | FAQ  | Contact Us    |   |   |  |
| Forms               |                             |                     |                   |           |      |               |   |   |  |
| Claims Form         | 8                           |                     |                   |           |      |               |   | - |  |
| Claim Form - Ac     | 9                           |                     |                   |           |      |               |   |   |  |
| Beneficiary Char    | it Forms                    |                     |                   |           |      |               |   |   |  |
| Direct Denos        | it i onna                   |                     |                   |           |      |               |   |   |  |
| Direct Deposit F    | orm                         |                     |                   |           |      |               |   |   |  |
| Direct Deposit F    | Policy/HIPAA Notices        | I Contact Us I Impo | stant Information |           |      |               |   |   |  |
| Direct Deposit F    | Policy/HIPAA Notices        | Contact Us   Impor  | rtant Informatio  | n         | _    | _             | _ |   |  |
| Direct Deposit F    | erm<br>Policy/HIPAA Notices | Contact Us   Impor  | rtant Informatic  | n         |      | _             |   |   |  |

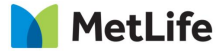

# If Assistance is Needed

Technical errors may be encountered when attempting to retrieve or update data. In these situations, the following message is displayed, containing the error code number of the appropriate error:

"A system error has occurred. Please call the Call Center and quote the error number."

If you experience any errors, attempt to repeat the action you just attempted. If you are still unable to proceed, call the call center at 1-877-9METWEB. Record the error number and retain a screenshot to assist when investigating the issue.

The Technical Support Call Center is available Monday through Friday, 8 AM – 11 PM ET.

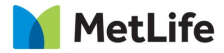